# **Online Reporting**

## Department of Missouri

OnStaff Tech April 22, 2012

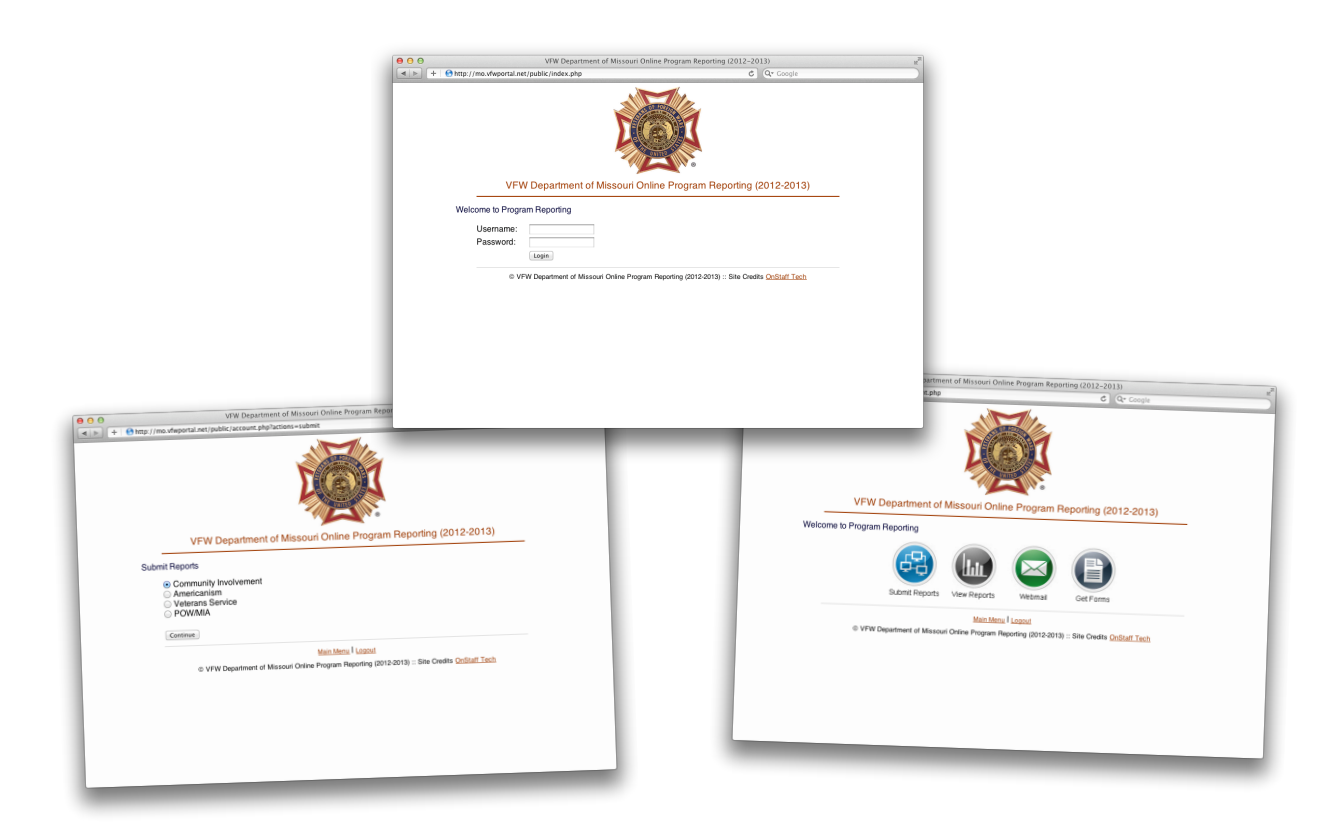

## Accounts

## Post Reporting

Posts submit reports, view the current reports and a snapshot of allstate totals, access the department webmail and form links.

## **District Commanders**

District Commanders view all reports entered by their district and a snapshot of all-state totals and DPR items, access the department webmail and form links.

## **Program Directors**

Program Directors view all reports and DPR items across the entire organization, access the department webmail and form links.

## **Computer Requirements**

- Internet Access
  - Dial-Up, High Speed, Free Wi-FI, 3g, 4g
- Computer Browser
  - Internet Explorer 9
  - Firefox 11
  - Chrome 18
  - •Opera 11
  - •Safari 5

# Post Reporting

|                                                                                                    | 00 | VFW Department of Missouri Onlin              | e Program Reporting (2012-2013)                           |
|----------------------------------------------------------------------------------------------------|----|-----------------------------------------------|-----------------------------------------------------------|
| VEW Department of Missouri Online Program Reporting (2012-2013)         Welcome to Program Reporting         Username:         Password:         Login: <ul> <li>VFW Department of Missouri Online Program Reporting (2012-2013) :: Site Credits OnStaff Tech</li> </ul> |    | http://mo.vfwportal.net/public/index.php      | C Q Google                                                |
| VFW Department of Missouri Online Program Reporting (2012-2013)          Welcome to Program Reporting         Username:         Password:         Login         © VFW Department of Missouri Online Program Reporting (2012-2013) :: Site Credits OnStaff Tech           |    |                                               |                                                           |
| Welcome to Program Reporting Username: Password: Login  © VFW Department of Missouri Online Program Reporting (2012-2013) :: Site Credits OnStaff Tech                                                                                                    |    | VFW Department of Missouri Onlir              | ne Program Reporting (2012-2013)                          |
| Username:<br>Password:<br>Login<br>© VFW Department of Missouri Online Program Reporting (2012-2013) :: Site Credits <u>OnStaff Tech</u>                                                                                                    |    | Welcome to Program Reporting                  |                                                           |
| © VFW Department of Missouri Online Program Reporting (2012-2013) :: Site Credits OnStaff Tech                                                                                                    |    | Username:<br>Password:                        |                                                           |
|                                                                                                    |    | © VFW Department of Missouri Online Program F | teporting (2012-2013) :: Site Credits <u>OnStaff Tech</u> |
|                                                                                                    |    |                                               |                                                           |
|                                                                                                    |    |                                               |                                                           |
|                                                                                                    |    |                                               |                                                           |
|                                                                                                    |    |                                               |                                                           |
|                                                                                                    |    |                                               |                                                           |
|                                                                                                    |    |                                               |                                                           |

To begin enter <u>your</u> Post number and the default password Example:

## 1234 post1234

Click Login

\*If you get an "Invalid Username or Password", check you entered the correct post information

## Post Account

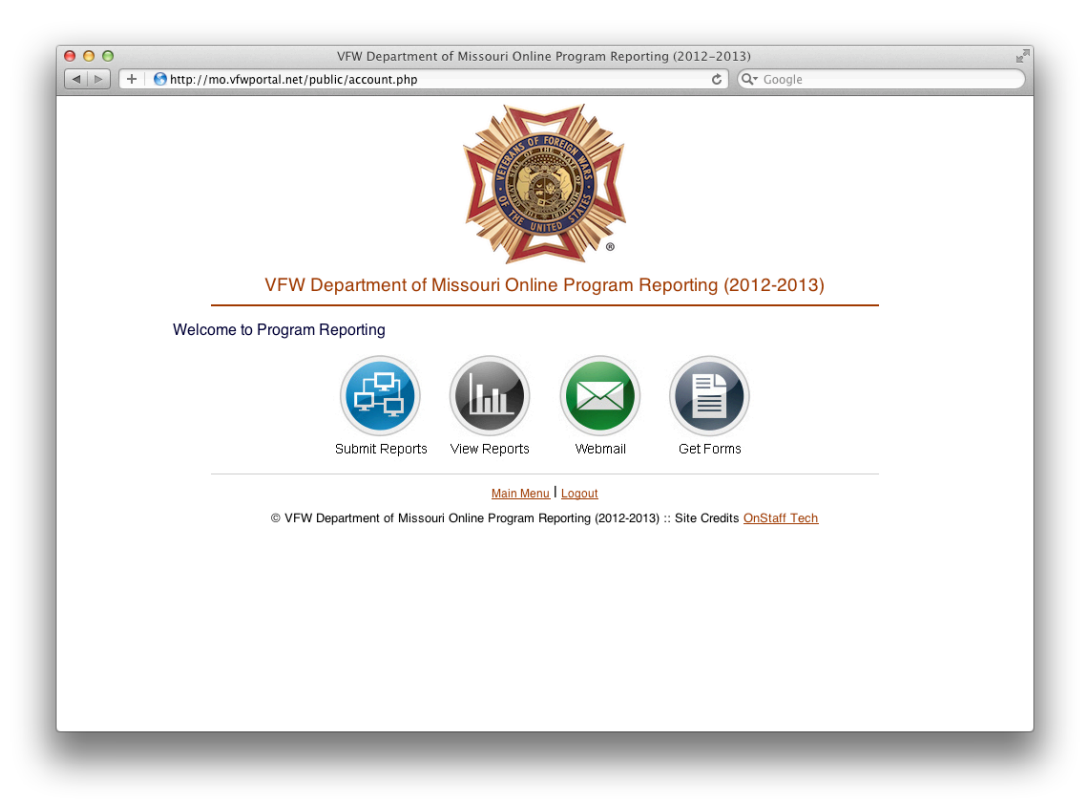

## Welcome

- Submit Reports
  - Click to submit new reports
- View Reports
  - Click to view your reports
- Webmail
  - Click for webmail access
- Forms
  - Click for Department forms access

\*At any time click Main Menu to return to this menu, or Logout to logoff the system

# Submit Reports

| ● O O VFW Department of Missouri Online Program Reporting (2012-2013) |                                                                        |                                                 |  |  |
|-----------------------------------------------------------------------|------------------------------------------------------------------------|-------------------------------------------------|--|--|
|                                                                       | http://mo.vfwportal.net/public/account.php?actions=submit              | C Google                                        |  |  |
|                                                                       |                                                                        |                                                 |  |  |
|                                                                       | VFW Department of Missouri Online                                      | Program Reporting (2012-2013)                   |  |  |
|                                                                       | Submit Reports                                                         |                                                 |  |  |
|                                                                       | Community Involvement     Americanism     Veterans Service     POW/MIA |                                                 |  |  |
|                                                                       |                                                                        |                                                 |  |  |
|                                                                       | Main Menu                                                              | Logout                                          |  |  |
|                                                                       | © VFW Department of Missouri Online Program Rej                        | sorting (2012-2013) :: Site Creaits Onstan Tech |  |  |
|                                                                       |                                                                        |                                                 |  |  |
|                                                                       |                                                                        |                                                 |  |  |
|                                                                       |                                                                        |                                                 |  |  |
|                                                                       |                                                                        |                                                 |  |  |
|                                                                       |                                                                        |                                                 |  |  |
| -                                                                     |                                                                        |                                                 |  |  |
|                                                                       |                                                                        |                                                 |  |  |

Click the project type you would like to report

Click Continue

# Submit Reports

| Submit Reports       • Community Involvement         • Program       Community Involvement         • Project       Pleax Select         • Project       Pleax Select         • Completed Date       • Completed Date         Total Miles       • Completed Date         • Description of Project and Who Benefited:       • Person Submitting Report         • Person Submitting Report       1         • Constant       1         • Description of Project and Who Benefited:       • Description of Project and Who Benefited:         • 2       2       3       4       5       6         • 2       3       4       5       6       8       9       10       11       12       13         • 2       2       3       4       5       6       8       9       10       11       12       13       15       16       17       18       19       20       2       29       30                                                                                                    | the second second | C Or Coogle           |       |
|----------------------------------------------------------------------------------------------------|----------------------------------------------------------------------------------------------------|-----------------------|-------|
| * Fields are required I # = Numbers Only         Program       Community Involvement         * Project         @mass Select         @mass Select Select         @mass Select Select         @mass Select Select Select Select Select         @mass Select Select Sele                                                                                                    | Submit Benorts                                                                                                    | U Google              |       |
| Program       Community Involvement         • Project       • Rease Select         • Rease Select       • Men         • 2 Total Members       • Total Miles         • 1 Total Miles       • I Total Miles         • 1 Total Miles       • I Total Miles         • 1 Total Miles       • I Total Miles         • 1 Total Miles       • I Total Miles         • 1 Total Miles       • I Total Miles         • 1 Total Miles       • I Total Miles         • 1 Total Miles       • I Total Miles         • 1 Total Miles       • I Total Miles         • 1 Total Miles       • I I I I I I I I I I I I I I I I I I I                                                                                                    |                                                                                                    |                       |       |
| Program       Community Involvement         • Project       • Prosen Submitting Report         • Person Submitting Report       0         • Person Submitting Report       12       3       4       5       6         • Community Involvement       12       3       4       5       6         • Person Submitting Report       12       3       4       5       6         • 2       23       24       25       26       2       23       24       25       26       2       23       24       25       26       20       20       20       20       20       20       20       20       20       20       20       20       20       20       20       20       20       20       20       20       20       20       20       20       20       20       20       20       20       20       20       20       20       20       20       20       20       20       20       20       20       20       20       20       20       20       20       20       20       20       20       20       20       20       20       20       20       20       20       20<                                                                                                    | * Fields are required I # = Numbers Only                                                                                                    |                       |       |
| * Project         rease Select         Auxiliary Participation         Ladies       Men         * Total Members         * Total Miles         * Total Miles         * Total Miles         * Total Miles         * Total Miles         * Total Miles         * Total Mileage Reimbursement         * Description of Project and Who Benefited:         • Person Submitting Report         • Person Submitting Report         • Person Submitting Report         1       2         15       16         15       16         15       16         15       16         15       16         22       23         24       25         22       23         24       25         25       26         20       30                                                                                                    | Program                                                                                                    | Community Involvement |       |
| Prease Select       •         Auxiliary Participation       •         • Ladies       • Men         • # Total Members       •         • # Total Mours       •         • Total Nous       •         • Total Oate       •         Total Mileage Reimbursement       •         • Description of Project and Who Benefited:       •         • Person Submitting Report       1       2       3       4       5       6         1       2       3       4       5       6       8       9       10       11       12       13       15       16       17       18       19       20       22       23       24       25       26       27       2       20       30                                                                                                    | * Project                                                                                                    |                       |       |
| Auxiliary Participation         Ladies       Men         * Total Members         * Total Hours         * Total Miles         * Total Oxis         * Total Oxis         * Total Oxis         * Total Oxis         * Total Mileage Reimbursement         * Description of Project and Who Benefited:         * Person Submitting Report         * Person Submitting Report         © Eack         Submit                                                                                                    | Please Select \$                                                                                                    |                       |       |
| □ Ladies       Men         * Total Members       *         * Total Hours       *         * Total Miles       *         * Total Ost       •         • Completed Date       •         Total Mileage Reimbursement       •         • Description of Project and Who Benefited:       •         • Person Submitting Report       1       2       3       4       5       6         8       9       10       11       12       13       15       16       17       18       19       20       22       23       24       25       26       27       29       30                                                                                                    | Auxiliary Participation                                                                                                    |                       |       |
| *# Total Members         *# Total Hours         *# Total Miles         *# Total Cost         • Completed Date         Total Mileage Reimbursement         • Description of Project and Who Benefited:         • Person Submitting Report         • Person Submitting Report         Go Back       Submit                                                                                                    | Ladies     Men                                                                                                    |                       |       |
| *# Total Muies<br>*# Total Miles<br>*# Total Cost<br>* Completed Date<br>Total Mileage Reimbursement<br>* Description of Project and Who Benefited:<br>* Person Submitting Report<br>Go Back Submit<br>* Submit U Ve Th Fr S<br>1 2 3 4 5 6<br>8 9 10 11 12 13 1<br>15 16 17 18 19 20 2<br>22 23 24 25 26 27 2<br>29 30                                                                                                    | *# Total Members                                                                                                    |                       |       |
| *# Total Miles         *# Total Cost         * Completed Date         Total Mileage Reimbursement         * Description of Project and Who Benefited:         • Person Submitting Report         Go Back       Submit         • Person Submitting Report         1       2       3       4       5       6         8       9       10       11       12       13       15         15       16       17       18       19       20       22       23       24       25       26       27       24                                                                                                    | *# Total Hours                                                                                                    |                       |       |
| *# Total Cost       Completed Date         Total Mileage Reimbursement       -         • Description of Project and Who Benefited:       -         • Person Submitting Report       0         • Person Submitting Report       1       2       3       4       5       6         • Q       3       4       5       6       2       23       24       25       26       27       2                                                                                                    | *# Total Miles                                                                                                    |                       |       |
| * Completed Date<br>Total Mileage Reimbursement<br>* Description of Project and Who Benefited:<br>* Person Submitting Report<br>© * April 2012 * * * * * * * * * * * * * * * * * * *                                                                                                    | *# Total Cost                                                                                                    |                       |       |
| Total Mileage Reimbursement         • Description of Project and Who Benefited:         • Person Submitting Report         • Person Submitting Report         Go Back       Submit         • 22       23       24       25       26       27       27                                                                                                    | * Completed Date                                                                                                    |                       |       |
| • Description of Project and Who Benefited: <b>O April 2012 Su Mo Tu We Th Fr S</b> • Person Submitting Report              1               2               3               4 <b>Fr S</b> Go Back       Submit              1               2               2               2               2               2               2               2               2               2               2               2               2               2               2               2               2               2               2               2               2               2               2               2               2               2               2               2               2               2               2             2                                                                                                    | Total Mileage Reimbursement                                                                                                    |                       |       |
| • Person Submitting Report       1       2       3       4       5       6         Go Back       Submit       15       16       17       18       19       20       22         22       23       24       25       26       27       26                                                                                                    | * Description of Project and Who Benefited:                                                                                                    |                       |       |
| • April 2012       • April 2012         Su       Mo       Tu       We       Th       Fr       S         • Person Submitting Report       1       2       3       4       5       6         Go Back       Submit       11       12       13       11       12       13       12         • Person Submitting Report       15       16       17       18       19       20       12         • Q       30       -       -       -       -       -       -       -                                                                                                    |                                                                                                    |                       |       |
| Su       Mo       Tu       We       Th       Fr       S         • Person Submitting Report       1       2       3       4       5       6         Go Back       Submit       8       9       10       11       12       13       1         Image: Constraint of the state of the state of the s |                                                                                                    | • April 2012          | 0     |
| * Person Submitting Report       1       2       3       4       5       6         Go Back       Submit       8       9       10       11       12       13       1         Image: Co Back       Submit       15       16       17       18       19       20       2         Image: Co Back       22       23       24       25       26       27       2         Image: Co Back       30       10       11       12       13       14       14       14       14       14       14       14       14       14       14       14       14       14       14       14       14       14       14       14       14       14       14       14       14       14       14       14       14       14       14       14       14       14       14       14       14       14       14       14       14       14       14       14       14       14       14       14       14       14       14       14       14       14       14       14       14       14       14       14       14       14       14       14       14       14       14 <th></th> <th>Su Mo Tu We Th</th> <th>Fr Sa</th>                                                                                                    |                                                                                                    | Su Mo Tu We Th        | Fr Sa |
| Go Back       Submit       8       9       10       11       12       13         15       16       17       18       19       20       2         22       23       24       25       26       27       2         29       30       20       2       20       20       2                                                                                                    | * Person Submitting Report                                                                                                    | 1 2 3 4 5             | 6     |
| 15       16       17       18       19       20       .         22       23       24       25       26       27       .         29       30                                                                                                    | Go Back Submit                                                                                                    | 8 9 10 11 12          | 13 1  |
| 22         23         24         25         26         27         2           29         30                                                                                                    |                                                                                                    | 15 16 17 18 19        | 20 2  |
| 29 30                                                                                                    |                                                                                                    | 22 23 24 25 26        |       |
|                                                                                                    |                                                                                                    |                       | 27 2  |

Enter all the required information for the report, some items on the report will be a pop-up menu or will automatically be calculated when you enter the data in the field.

Click Submit only once to avoid duplicate reports

# Submit Reports

| 00 | VFW Department of Missouri Online Program Reporti                        | ing (2012-2013) | R <sub>M</sub> |
|----|--------------------------------------------------------------------------|-----------------|----------------|
| +  | http://mo.vfwportal.net/public/account.php?actions=submit&status=process | C Google        |                |
|    | Successfully Added                                                       |                 |                |
|    | Date Entered                                                             | 04-22-2012      |                |
|    | Reported Post                                                            |                 |                |
|    | Project                                                                  |                 |                |
|    | C01 TREE PLANTING PROGRAM                                                |                 |                |
|    | Auxiliary Participation                                                  |                 |                |
|    | ✓ Ladies<br>✓ Men                                                        |                 |                |
|    | Total Members                                                            | 10              |                |
|    | Total Hours                                                              | 10              |                |
|    | Total Miles                                                              | 10              |                |
|    | Total Cost                                                               | 10              |                |
|    | Completed Date                                                           | 04/22/2012      |                |
|    | Total Mileage                                                            | 1.40            |                |
|    | Description of Project and Who Benefited:                                |                 |                |
|    | Test project for data analysis                                           |                 |                |
|    | Person Submitting Report                                                 | Tech Support    |                |
|    |                                                                          |                 |                |
|    | Add another report?                                                      |                 |                |
|    | Community Involvement \$                                                 |                 |                |

The system will display "Successfully Added" to let you know the report was saved permanently. If you get an error on report submission please try to enter the report again.

Click Continue at the bottom to quickly add another report

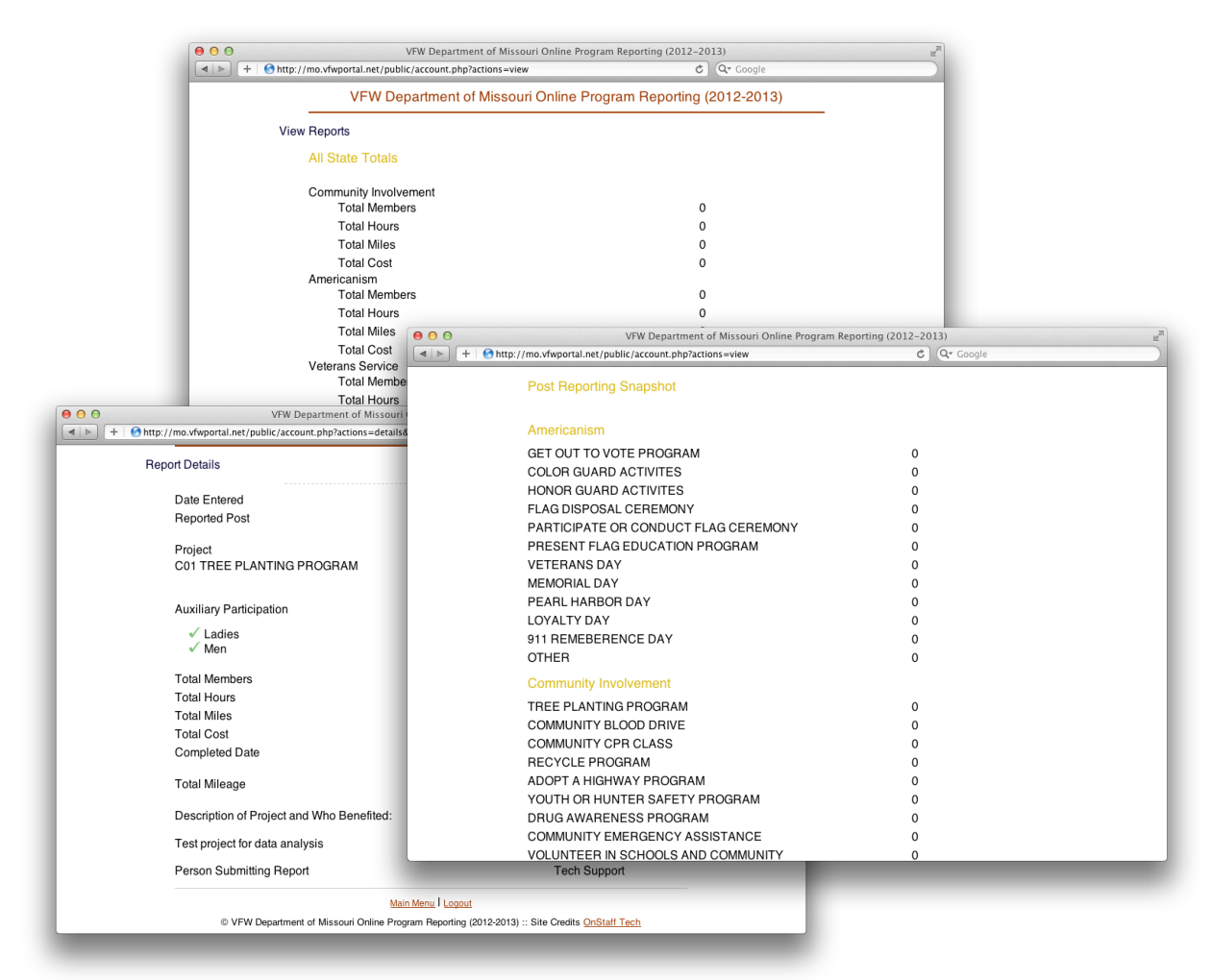

Your reports are displayed in a snapshot view at the top of the page and each report at the bottom. Click on the report name for the actual details regarding that report.

# Image: District of Missour Online Program Reporting (2012-201) Image: District of Missour Online Program Reporting (2012-2013) Image: District of Missour Online Program Reporting (2012-2013) Image: District of Missour Onlin

To begin enter <u>your</u> District number and the default password Example:

## distlcmdr dl

Click Login

\*If you get an "Invalid Username or Password", check you entered the correct district information

# District Account

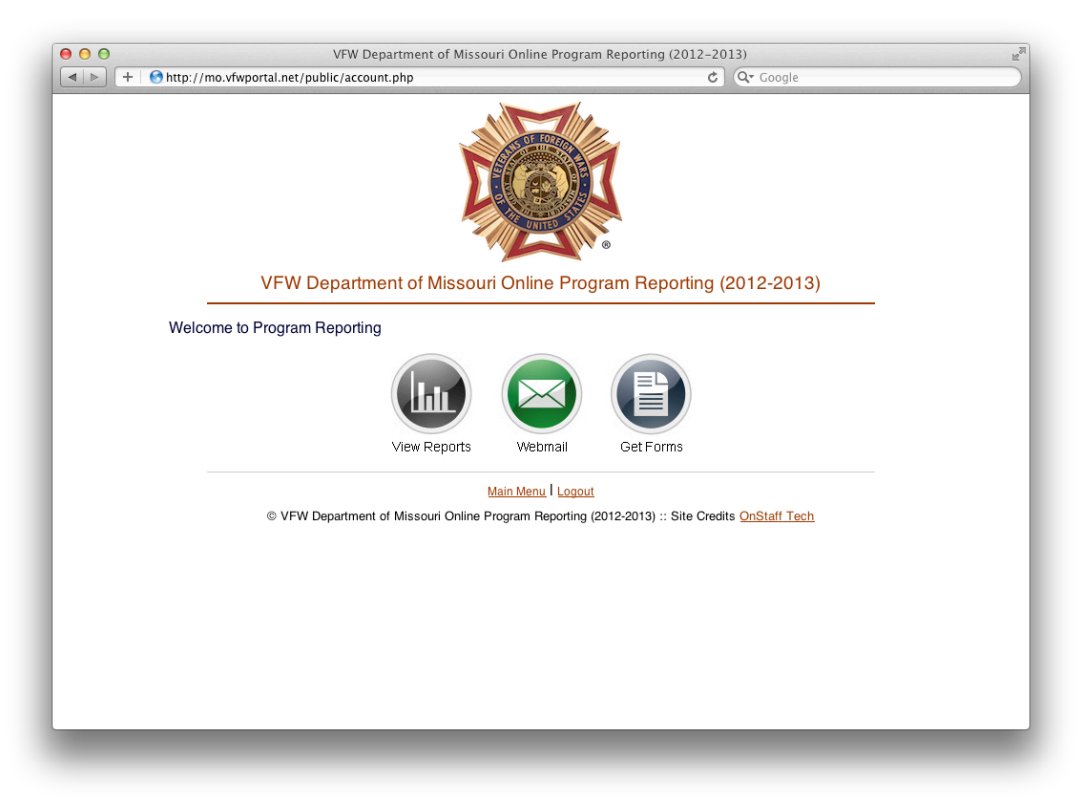

## Welcome

- View Reports
  - Click to view your district reports
- Webmail
  - Click for webmail access
- Forms
  - Click for Department forms access

\*At any time click Main Menu to return to this menu, or Logout to logoff the system

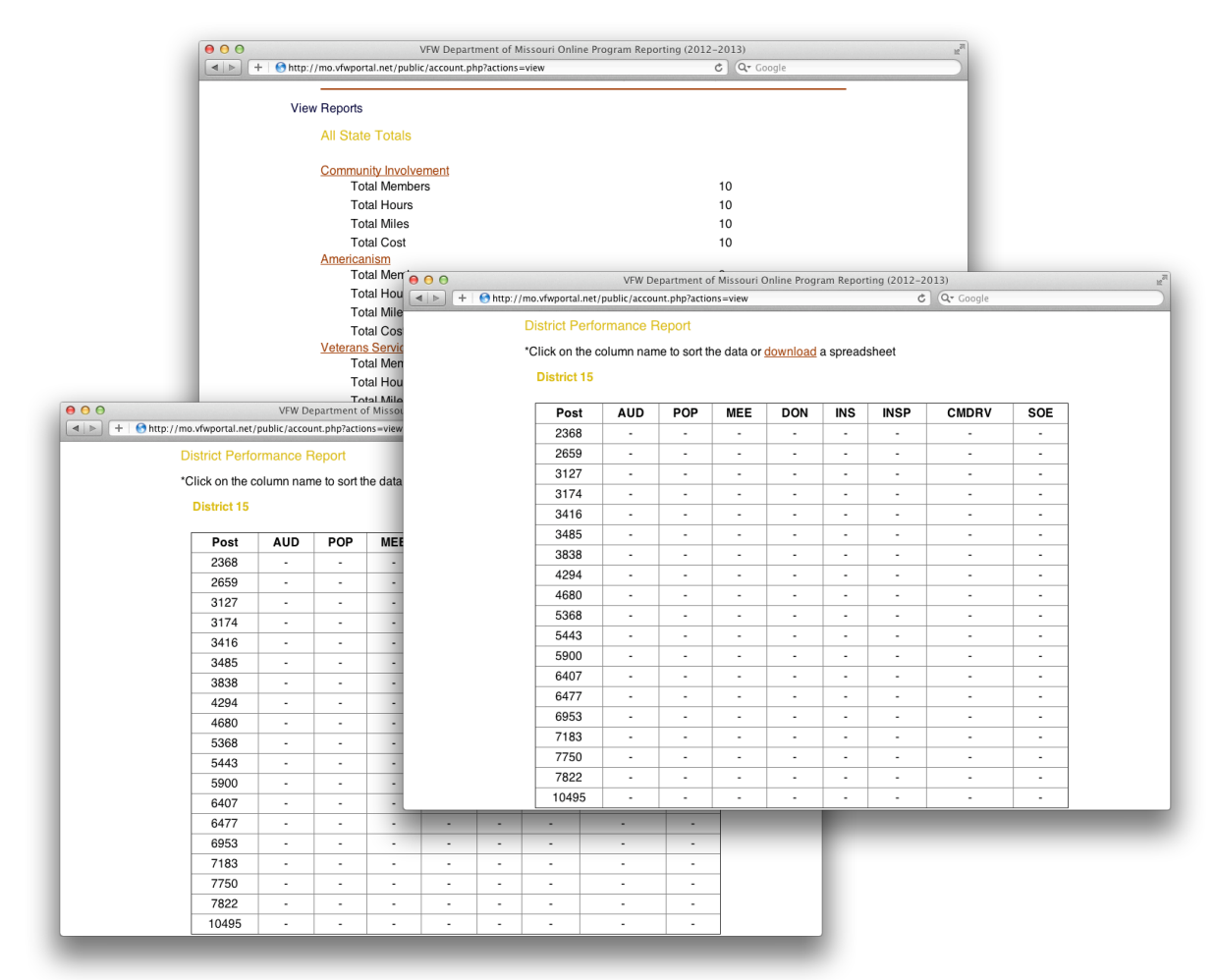

Your district reports are displayed in a snapshot view by totals at the top of the page and each DPR item by post at the bottom. Click on the report name for the actual details regarding that report or DPR item.

Where applicable click "Download" to generate a Excel CSV File.

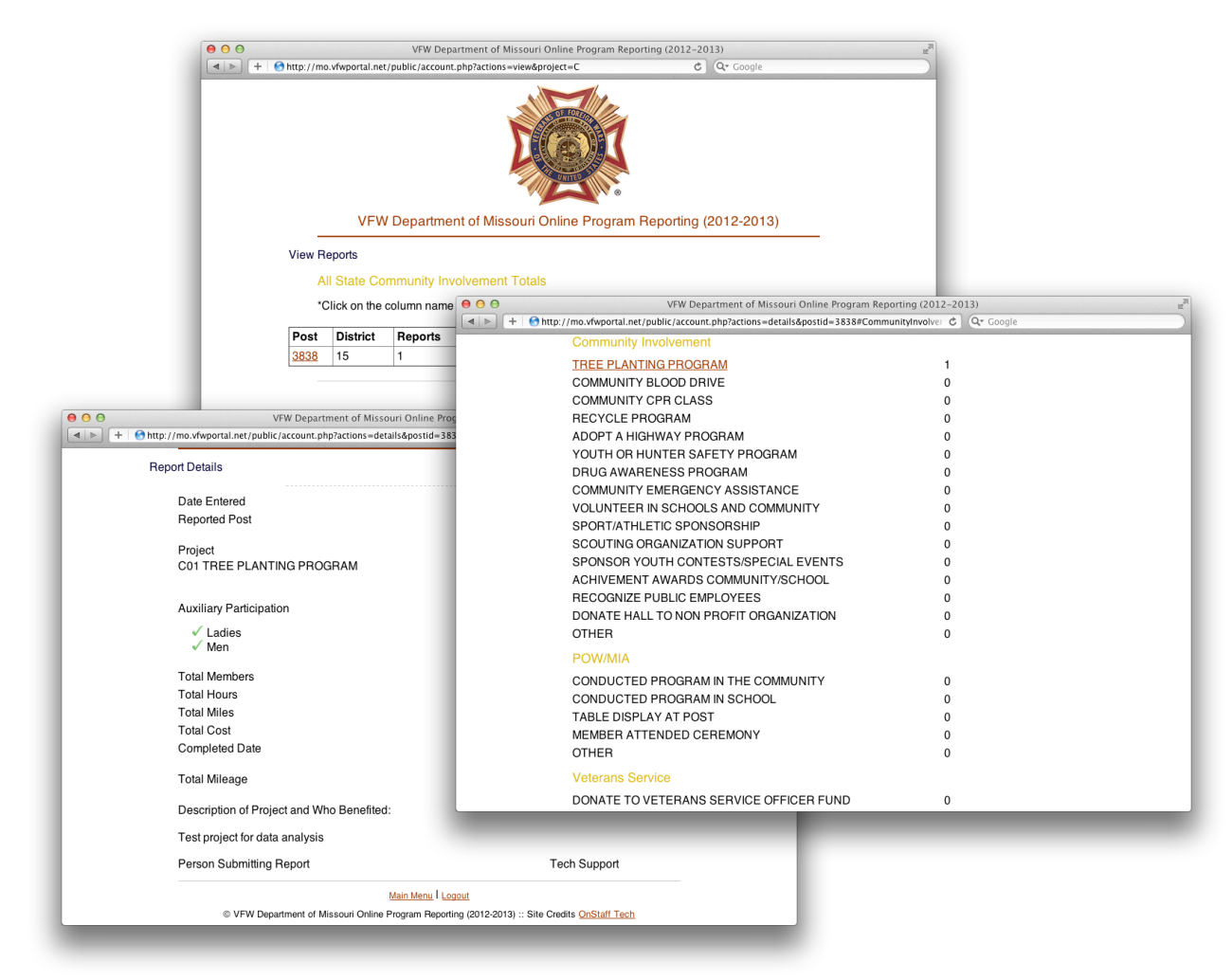

Your district reports or DPR data can be viewed by totals or each report can be viewed by selecting the post number. All data can be sorted anytime by clicking on that column name. Click on the report name for the actual details regarding that report or DPR item.

Where applicable click "Download" to generate a Excel CSV File.

## Directors

| 000 | VFW Department of Missouri Online F             | rogram Reporting (2012–2013)                    | R |
|-----|-------------------------------------------------|-------------------------------------------------|---|
|     | 🕙 http://mo.vfwportal.net/public/index.php      | C Google                                        |   |
|     |                                                 |                                                 |   |
|     | VFW Department of Missouri Online               | Program Reporting (2012-2013)                   |   |
|     | Welcome to Program Reporting                    |                                                 |   |
|     | Username:                                       |                                                 |   |
|     | Password:                                       |                                                 |   |
|     | Login                                           |                                                 |   |
|     | © VFW Department of Missouri Online Program Rep | orting (2012-2013) :: Site Credits OnStaff Tech |   |
|     |                                                 |                                                 |   |
|     |                                                 |                                                 |   |
|     |                                                 |                                                 |   |
|     |                                                 |                                                 |   |
|     |                                                 |                                                 |   |
|     |                                                 |                                                 |   |
|     |                                                 |                                                 |   |
|     |                                                 |                                                 |   |
|     |                                                 |                                                 |   |
|     |                                                 |                                                 |   |

To begin enter <u>your</u> Program number and the default password Example:

## progrd prog

Click Login

\*If you get an "Invalid Username or Password", check you entered the correct director information

# **Director Account**

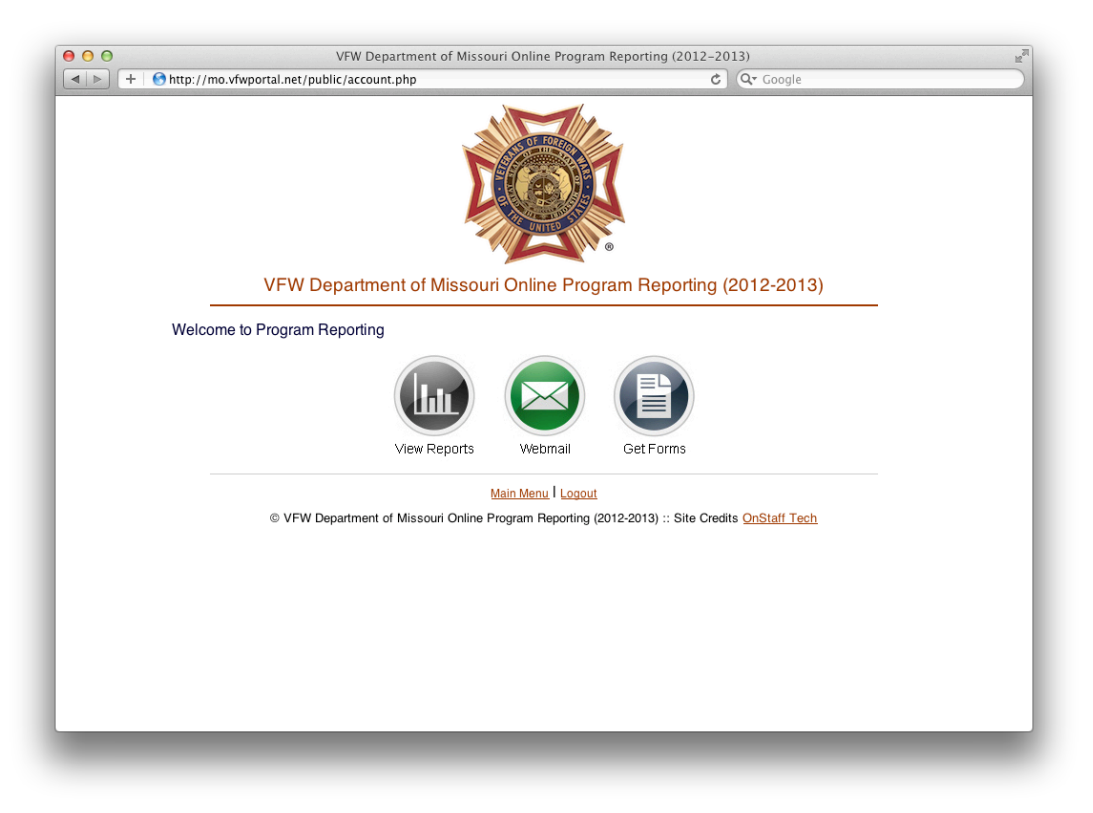

## Welcome

- View Reports
  - Click to view all-state reports
- Webmail
  - Click for webmail access
- Forms
  - Click for Department forms access

\*At any time click Main Menu to return to this menu, or Logout to logoff the system

### **David Armstrong**

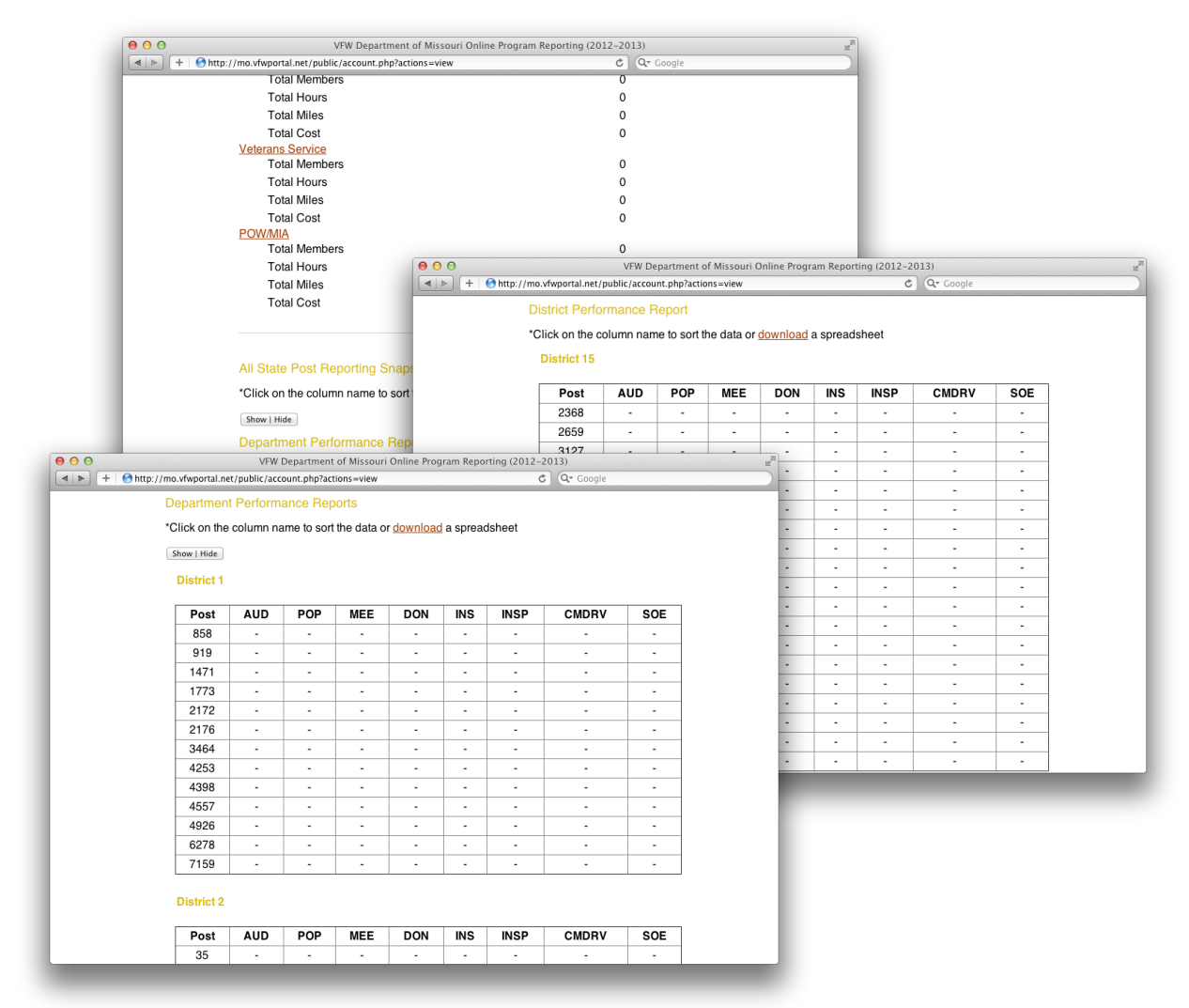

Your reports are displayed in a snapshot view by totals at the top of the page and each DPR item by post at the bottom. Click on the report name for the actual details regarding that report or DPR item.

Where applicable click "Download" to generate a Excel CSV File.

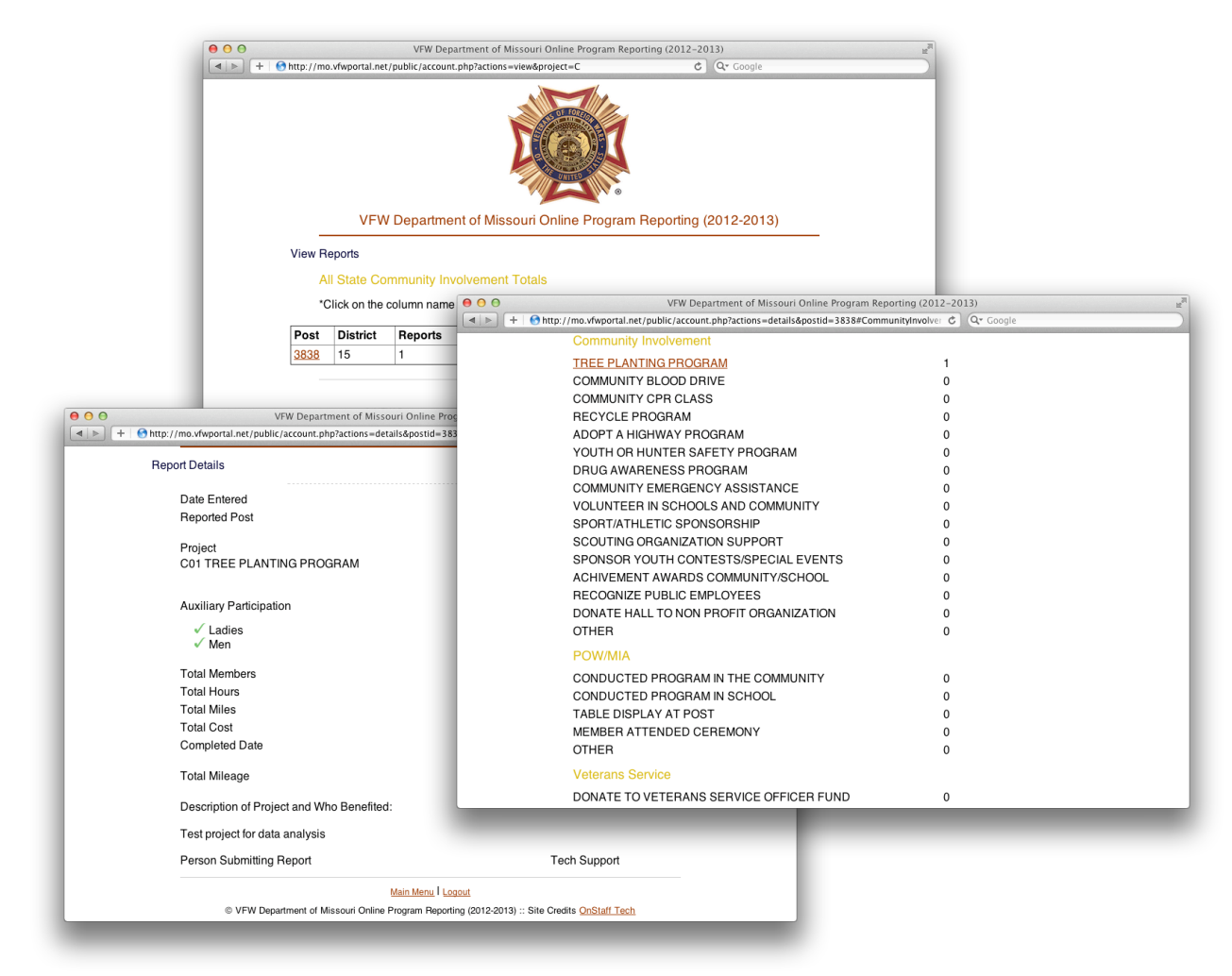

Your reports or DPR data can be viewed by totals or each report can be viewed by selecting the post number. All data can be sorted anytime by clicking on that column name. Click on the report name for the actual details regarding that report or DPR item.

Where applicable click "Download" to generate a Excel CSV File.